## Annual Health Assessment – Pharmacy Care Record Guide

## Initial assessment

At the point of registration, or as soon as practical afterwards, the pharmacist/ technician should create or open a PCR and annotate that the patient has registered for the Gluten Free Food Service (GFFS) within the initial assessment page.

Use the drop down option to indicate if the patient has confirmed Coeliac Disease or Dermatitis Herpetiformis.

| SHORTCAKE, Sally     |                                   | Born 11-Nov-1911 (104y) Gender Unknown CHI No. 111111111<br>Patient Details Last Modified On 18-Nov-2015 By GGC2 |     |  |  |  |  |
|----------------------|-----------------------------------|----------------------------------------------------------------------------------------------------|-----|--|--|--|--|
| ddress               |                                   | Phone and email                                                                                                  | ~   |  |  |  |  |
| Named pharmacist     | responsible for pharmaceutical of | care plan                                                                                                    |     |  |  |  |  |
| Name:                | Elaine Paton                      | Additional Information (e.g. contact details):                                                                   | 4 v |  |  |  |  |
| Patient profile      |                                   |                                                                                                    |     |  |  |  |  |
| General health:      |                                   |                                                                                                    | ~   |  |  |  |  |
| Medical conditions:  |                                   |                                                                                                    | ×   |  |  |  |  |
| Allergies and sensit | vities:                           |                                                                                                    | ~   |  |  |  |  |
| Patient factors : Di | spositions                        |                                                                                                    |     |  |  |  |  |

| Diagnosed coeliac (histo                                                                       | orical) 🖉 Vos        | No Not Reco                                            | rded           |                                                         |                |  |
|------------------------------------------------------------------------------------------------|----------------------|--------------------------------------------------------|----------------|---------------------------------------------------------|----------------|--|
| Cluton frog digt                                                                               | Diama                |                                                        | laca           |                                                         |                |  |
| Giulen-nee diel                                                                                | Diagno               | sed coellac                                            | •              |                                                         |                |  |
| Number of units                                                                                | 14                   |                                                        |                |                                                         |                |  |
|                                                                                                |                      |                                                        |                |                                                         |                |  |
| Dietitian advised                                                                              | 1                    |                                                        |                |                                                         |                |  |
| Dietitian advised                                                                              | V                    |                                                        |                |                                                         |                |  |
| Dietitian advised<br>Guideline units                                                           |                      |                                                        |                |                                                         |                |  |
| Dietitian advised<br>Guideline units<br>Child 1-3 years                                        | 10                   | Male 19-59 years                                       | 18             | Female 19-74 years                                      | 14             |  |
| Dietitian advised<br>Guideline units<br>Child 1-3 years<br>Child 4-6 years                     | <b>⊘</b><br>10<br>11 | Male 19-59 years<br>Male 60-74 years                   | 18<br>16       | Female 19-74 years<br>Female 75+ years                  | 14<br>12       |  |
| Dietitian advised<br>Guideline units<br>Child 1-3 years<br>Child 4-6 years<br>Child 7-10 years | ▼<br>10<br>11<br>13  | Male 19-59 years<br>Male 60-74 years<br>Male 75+ years | 18<br>16<br>14 | Female 19-74 years<br>Female 75+ years<br>Breastfeeding | 14<br>12<br>+4 |  |

You can then complete the initial assessment and save:

| Address                                         |                                     | Phone and email | D.1      | ~                         |
|-------------------------------------------------|-------------------------------------|-----------------|----------|---------------------------|
|                                                 |                                     |                 | Print    | Care Issues Edit          |
| Pharmaceutical care plan High risk medicine ass | essments New medicine interventions | Support tools   |          |                           |
| Patient Profile                                 |                                     |                 |          | Show less detail $\wedge$ |
| Named Pharmacist                                | Elaine Paton                        |                 |          |                           |
| Additional Information                          |                                     |                 |          |                           |
| General Health                                  |                                     |                 |          |                           |
| General Health                                  |                                     |                 |          |                           |
| Medical Conditions                              |                                     |                 |          |                           |
| Allergies and Sensitivities                     |                                     |                 |          |                           |
| Diagnosed coeliac (historical)                  | Not Recorded                        |                 |          |                           |
| Gluten-free diet                                | Diagnosed coeliac                   |                 | 14 units |                           |
| Complex dispensing patient                      | Not Recorded                        |                 |          |                           |

Click on the Support Tool tab across the top to access the actual assessment and the start support tool assessment, selecting the Gluten Free option from the drop down.

| Pharmaceutical car     | e plan 🔪 High            | risk medicine | assessments 🔨 New medicine interventio | ns Support tools          | Print Care Issues Ed         |
|------------------------|--------------------------|---------------|----------------------------------------|---------------------------|------------------------------|
| Зиррогт тоог а<br>Туре | Number of<br>care issues | Status        | Last modified on Last modified         | y Assessment completed on | Assessment completed by      |
| No records to displa   | ay.<br>ation assess      | ments         |                                        |                           |                              |
| Quit date              | Status                   | MDS           | Last recorded contact                  | Quit attempt in           |                              |
| No records to          | o display.               |               |                                        |                           |                              |
|                        |                          |               |                                        |                           | Start support tool assessmer |

|                                | r alient Detailo Laot mounica On ZZ-Mar-Zoro Dy 1100331 |        |
|--------------------------------|---------------------------------------------------------|--------|
| Address                        | Phone and email                                         | $\sim$ |
| Support tool assessment        |                                                         |        |
| Please select the support tool |                                                         |        |
| Start Cancel                   |                                                         |        |

Complete each of the four sections of the assessment, either in one or spread over several consultations.

| SHOR TBREAD, sally                                                                             |          |         | Born 01-May-1955 (60y) Gender Female CHI No. 5555555555                                                                                                    |
|------------------------------------------------------------------------------------------------|----------|---------|----------------------------------------------------------------------------------------------------|
|                                                                                                |          |         | Patient Details Last Modified On 22-Mar-2016 By 1100957                                                                                                    |
| Address                                                                                        |          |         | Phone and email                                                                                                    |
| Gluten-free assessment : Concordance > Interactions & precaution                               | ons > A  | dverse  | effects > Monitoring > Review                                                                                                    |
| Concordance                                                                                    |          |         |                                                                                                    |
| Is the patient adhering to their gluten-free diet?                                             | ⊚<br>Yes | ⊚<br>No | Coeliac Disease is an autoimmune condition. Ingesting gluten<br>causes the villi of the small intestine to react by flattening. This                                                                        |
| Does the patient understand how to identify foods that may contain gluten?                     | ⊚<br>Yes | ⊚<br>No | reduces the absorptive capacity of the intestine.                                                                                                    |
| Does the patient have information that will support their concordance with a gluten-free diet? | ©<br>Yes | ©<br>No | Actions:<br>• Check the patient's feelings about how they are<br>managing with their diet.                                                                                                    |
|                                                                                                |          |         | <ul> <li>Check if the patient is confident that they can identify<br/>foods that contain gluten.</li> </ul>                                                                                                 |
|                                                                                                |          |         | <ul> <li>Enquire if the patient is aware of the symptoms caused<br/>by eating gluten. There is wide variation in the severity of<br/>symptoms; some patients do not experience any<br/>symptoms.</li> </ul> |
|                                                                                                |          |         | Signpost the patient to Coeliac UK (www.coeliac.org.uk).                                                                                                    |
|                                                                                                |          |         | <ul> <li>Record any care issues in the patient's care plan and<br/>agree desired outcomes and actions.</li> </ul>                                                                                           |
|                                                                                                |          |         | <ul> <li>Refer to the community dietitian, patient's GP, or as per<br/>healthboard guidelines.</li> </ul>                                                                                                   |
|                                                                                                |          |         | Next - Interactions & precautions Save & Review                                                                                                    |
| ne                                                                                             |          |         | Internet   Protected Mode: On √a ▼ € 100%                                                                                                    |

| Interactions & precautions                                                       |          |         |                                                                                                    |
|----------------------------------------------------------------------------------|----------|---------|----------------------------------------------------------------------------------------------------|
| Is the patient prescribed folic acid, iron or calcium and Vitamin D supplements? | <br>Yes  | ◎<br>No | Health risks associated with non-compliance with a gluten-free                                                                                                    |
| Is the patient aware of how to take these medicines properly, if indicated?      | ●<br>Yes | ©<br>No | <ul> <li>Actions:</li> <li>Provide advice on how to take the medicines properly.</li> <li>Record any care issues in the patient's care plan and agree desired outcomes and actions.</li> </ul> |
|                                                                                  |          |         | Back - Concordance Next - Adverse effects Save & Revie                                                                                                    |

return to Gluten-free Review Page

Guide To Completing Annual Health Check On Pcr March 16

|          |                                | Phone and email                                                                                                   |
|----------|--------------------------------|----------------------------------------------------------------------------------------------------|
| ns > Ac  | lverse                         | effects > Monitoring > Review                                                                                     |
|          |                                |                                                                                                    |
| ⊚<br>Yes | ۵<br>No                        | Patients who do not adhere strictly to their diet may experience a                                                |
| ●<br>Yes | ⊚<br>No                        | ulcers, abdominal bloating, lethargy, nausea and blood in stools.                                                 |
| ⊚<br>Yes | ◎<br>No                        | Keep a record of any problems that the patient describes.                                                         |
|          |                                | <ul> <li>Refer them to their GP if symptoms appear severe.</li> </ul>                                             |
|          |                                | <ul> <li>Record any care issues in the patient's care plan and<br/>agree desired outcomes and actions.</li> </ul> |
|          |                                | Back - Interactions & precautions Next - Monitoring Save & Review                                                 |
|          | NS > Ad<br>Yes<br>♥Yes<br>♥Yes | ● ●<br>Yes No<br>● ●<br>Yes No<br>● ●<br>Yes No                                                                   |

return to Gluten-free Review Page

The patient's height and weight can also be recorded and the calculator used to provide the Body Mass Index (BMI). However, patients may decline this part of the assessment, so tick the not available box.

Also, use this part of the assessment to add the date for the next assessment.

| Address                                                                        |                                      | Phone and email                                                                                                    |
|--------------------------------------------------------------------------------|--------------------------------------|----------------------------------------------------------------------------------------------------|
| Gluten-free assessment : Concordance >                                         | Interactions & precautions > Adverse | e effects > Monitoring > Review                                                                                                    |
| Monitoring                                                                     |                                      |                                                                                                    |
| Is the patient aware of how many gl<br>units they are able to order each m     | uten-free Yes ⊚ No ⊚<br>onth?        | There are national recommendations for the number of monthly duten free units: these vary by are and gender. The amount of                                                                                |
| Gluten-free annual health check not<br>pharmacy                                | completed in                         | glutenfree units patients are given should meet their dietary<br>needs.                                                                                                    |
| What date is the patient due to rece<br>gluten-free annual health check at the | eive their 22-03-2016                | Patients should be monitored periodically to ensure that they<br>maintain a healthy weight. Some patients may have a blood test<br>of introvers by their gogering end they are to ensure that the patient |
| Height or weight or both not availab                                           | ole 🔲                                | is not showing signs of malabsorption                                                                                                    |
| Height (m)                                                                     | 1.5                                  | Actions:                                                                                                    |
| Weight (kg)                                                                    | 65                                   | <ul> <li>Communicate the information gained from the annual<br/>health check to the patient's general practitioner.</li> </ul>                                                                            |
| BMI                                                                            | 28.89                                | Record any care issues in the patient's care plan and agree desired outcome and actions.                                                                                                    |
|                                                                                |                                      | Back - Adverse effects Save & Review                                                                                                    |
|                                                                                |                                      |                                                                                                    |

The next screen will then provide a summary of the assessment and allow the pharmacist/

technician to add any care issues or actions required.

| Concordance                                                                         |             | <br>Adverse effects                                                                                  |             |              |
|-------------------------------------------------------------------------------------|-------------|----------------------------------------------------------------------------------------------------|-------------|--------------|
| Is the patient adhering to their gluten-free<br>diet?                               | Yes         | <br>Is the patient aware of the common<br>symptoms that are caused by not                            | No          |              |
| Does the patient understand how to<br>identify foods that may contain gluten?       | No          | <br>Does the patient have any symptoms                                                               | Yes         |              |
| Does the patient have information that<br>will support their concordance with a     | Yes         | <br>that may suggest that they are<br>consuming foods that contain gluten?                           |             |              |
| gluten-free diet?                                                                   |             | Is the patient aware that adverse effects should be reported?                                        | No          |              |
| Interactions and precautions                                                        |             | <br>Monitoring                                                                                       |             |              |
| Is the patient prescribed folic acid, iron<br>or calcium and Vitamin D supplements? | No          | Is the patient aware of how many gluten-                                                             | No          |              |
| Is the patient aware of how to take these medicines properly, if indicated?         | Yes         | <br>free units they are able to order each month?                                                    |             |              |
|                                                                                     |             | Gluten-free annual health check not<br>completed in pharmacy                                         | No          |              |
| Use [+] to add care issues for the specific                                         | question.   | What date is the patient due to receive<br>their gluten-free annual health check at<br>the pharmacy? | 22-Mar-2016 |              |
|                                                                                     |             | Height or weight or both not available                                                               | No          |              |
|                                                                                     |             | Height (m)                                                                                           | 1.5         |              |
|                                                                                     |             | Weight (kg)                                                                                          | 65          |              |
|                                                                                     |             | BMI                                                                                                  | 28.89       | . <b>.</b> . |
|                                                                                     |             | Internet   Protected Mode: Or                                                                        | 1           | 🕼 👻 🔍 100 %  |
| Care issues associated with this ass                                                | essment     |                                                                                                    |             |              |
| Care issue Earliest re                                                              | view by     | Last modified on                                                                                     |             |              |
| No records to display.                                                              |             |                                                                                                    |             | Add          |
| Assessment completion                                                               |             |                                                                                                    |             |              |
| Assessment complete                                                                 | Yes         |                                                                                                    |             |              |
| Assessment completed by                                                             | 1100957     |                                                                                                    |             |              |
| Assessment completed on                                                             | 22-Mar-2016 |                                                                                                    |             |              |
| eturn to Patient Home Page                                                          |             |                                                                                                    |             |              |
| oronicity, et alloyita, covidal (PADR                                               |             |                                                                                                    |             |              |

Guide To Completing Annual Health Check On Pcr March 16

## Follow-Up Assessments

You can use the Reports function to check when any annual health check assessments are due.

| <ul> <li>Webpage has expired</li> </ul> | Pharmacy            | Care Record X                                                                                                    |                         |                  |                  | ety ▼ Tools ▼ |
|-----------------------------------------|---------------------|----------------------------------------------------------------------------------------------------|-------------------------|------------------|------------------|---------------|
| armacy:<br>er:<br>st login: Tue.        | Mar 22, 2016 10;{   | 54                                                                                                    | Pharma                  | cy Care Re       | ecord            | IHS           |
| itiogin. Tuo,                           |                     |                                                                                                    |                         |                  | SC               | OTLAND        |
| me Search Proto                         | cols Reports C      | hange password Mana                                                                                                    | ge profile Yellow card  | Help Logout      |                  |               |
| enorts                                  |                     |                                                                                                    |                         |                  |                  |               |
| are issue and nat                       | ient report         |                                                                                                    |                         |                  |                  |               |
|                                         |                     |                                                                                                    |                         |                  |                  |               |
| luten-free reports                      |                     |                                                                                                    |                         |                  |                  |               |
| Diagnosed coeliac                       | natients (historica | D                                                                                                    | [1]                     |                  |                  |               |
| Gluten-free diet set                    | o Yes               | 22                                                                                                    | [1]                     |                  |                  |               |
| Gluten free diet set                    | to No               |                                                                                                    | [110]                   |                  |                  |               |
| Gluten-free diet set                    | o Not Recorded      |                                                                                                    | [386]                   |                  |                  |               |
| All duten-free asse                     | sments              |                                                                                                    | [4]                     |                  |                  |               |
| All open aluten-free                    | assessments         |                                                                                                    | [2]                     |                  |                  |               |
| All completed aluter                    | Lifree assessment   | is in the second second s | [2]                     |                  |                  |               |
| Annual health check                     | scheduled up to t   | 8 weeks from today                                                                                                    | [1]                     |                  |                  |               |
| Annual health check                     | not completed in    | pharmacy                                                                                                    | [1]                     |                  |                  |               |
| / undurnoutin one of                    |                     | phannaby                                                                                                    | 111                     |                  |                  |               |
|                                         |                     |                                                                                                    |                         |                  |                  |               |
|                                         |                     |                                                                                                    |                         |                  | SC               |               |
| ome Search Prot                         | ocols Reports       | Change password Man                                                                                                    | age profile Yellow card | Help Logout      |                  |               |
| Gluten-free annua                       | I health check :    | scheduled up to 8 week                                                                                                    | s from today            |                  | Number of record | ls on report: |
| Definition                              | СНІ                 | Date of annual health check                                                                                                    | Last modified on        | Last modified by | Status           |               |
| Patient name                            |                     |                                                                                                    |                         |                  |                  |               |

Using this information, access the relevant patient record, click on support tools and use the Start Support Tool Assessment as before.

| -                       |             |                  |                  |                          |                            |                        | SCOTLANI                                |
|-------------------------|-------------|------------------|------------------|--------------------------|----------------------------|------------------------|-----------------------------------------|
| ome Search              | Protocols   | Reports Cl       | nange password   | Manage profile           | Yellow card Help Log       | out                    |                                         |
| HORTBREAD               | ), sally    |                  |                  |                          | Born 01-May-1955 (60y)     | Gender Female CHI No   | 555555555555555555555555555555555555555 |
|                         |             |                  |                  |                          | Patient Details Last Modif | fied On 22-Mar-2016 By | 1100957                                 |
| ddress                  |             |                  |                  |                          | Phone and email            |                        |                                         |
| Pharmaceutical ca       | are plan Hi | gh risk medicine | assessments New  | v medicine interventions | Support tools              | Print C                | are Issues E                            |
| Support tool            | assessmen   | ts               | 1 4              | Last and High bu         |                            | A                      | ad has                                  |
| туре                    | care issues | Status           | Last modified on | Last modified by         | Assessment completed on    | Assessment complete    | ed by                                   |
| Gluten-free             | 0           | Completed        | 22-Mar-2016      | 1100957                  | 22-Mar-2016                | 1100957                | Review                                  |
| Smoking ces             | sation asse | ssments          | Last recorde     | d contact                | Quit attempt in            |                        |                                         |
| Quit date               | Status      | 1100             |                  |                          | •                          |                        |                                         |
| Quit date<br>No records | to display. | 1100             |                  |                          | •                          |                        |                                         |

Important: you cannot access any previous assessments to update once it has been completed. Any follow up assessments need to be created as if from new.